### Mode opératoire n°ADNZ-EduCan-001

1

Création, connexion et configuration du compte utilisateur

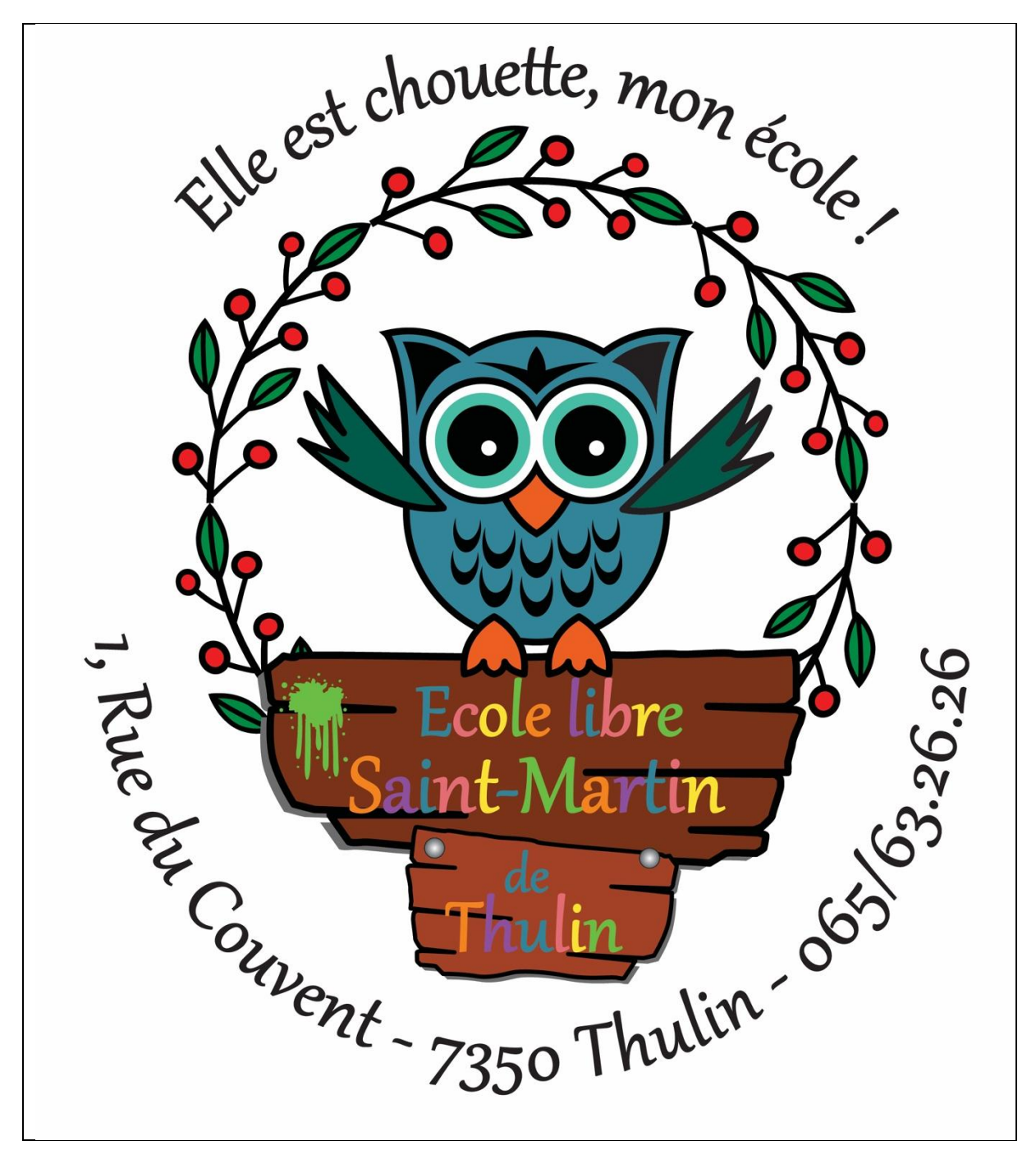

Date d'écriture : 17 Mars 2025 Dernière modification : 17 Mars 2025 Écrit par : DEFAUQUET Pierre & ZABIK Nicolas

### Table des matières

| Ι.          | Inscription                                      | . 3 |
|-------------|--------------------------------------------------|-----|
| II.         | Confirmation du mail et création du mot de passe | . 5 |
| <i>III.</i> | Connexion                                        | . 6 |
| IV.         | Information personnelle                          | . 7 |
| V.          | Ajout d'un enfant                                | . 9 |

## I. Inscription

3

Pour vous inscrire sur l'application EduCantine, rendez-vous sur l'adresse suivante depuis un navigateur internet : <u>https://st-martin.educantine.com</u>.

Une fois cela fait, vous arriverez sur la page d'accueil du site, comme illustré cidessous.

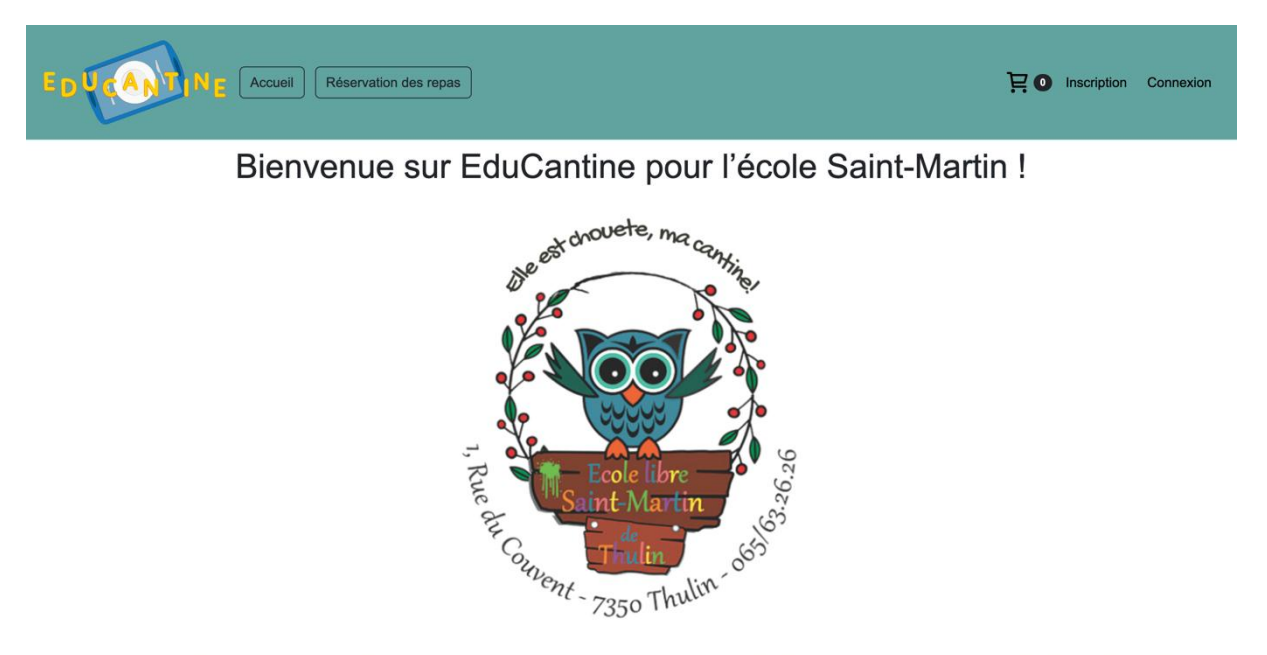

La cantine de l'école Saint-Martin propose des repas équilibrés pour vos enfants. Commandez-les facilement directement depuis cette plateforme.

Une fois sur la page d'accueil du site, vous pourrez créer votre compte. Pour cela, cliquez sur « Inscription », comme indiqué sur l'image ci-dessous dans le rectangle rouge.

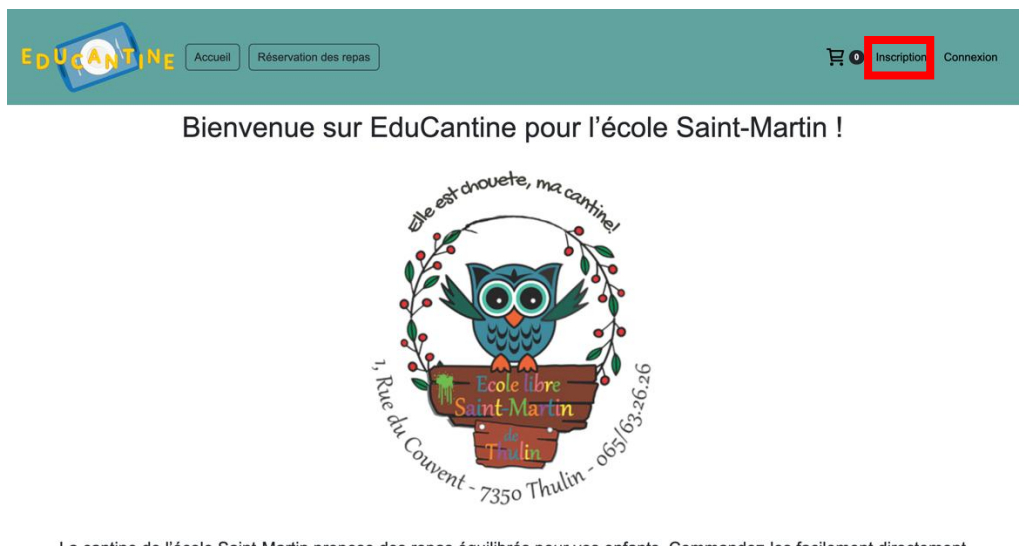

La cantine de l'école Saint-Martin propose des repas équilibrés pour vos enfants. Commandez-les facilement directement depuis cette plateforme.

Une fois cette étape réalisée, vous serez dirigé vers la page d'inscription, comme illustré ci-dessous.

| 4   |                                                                                                  |                                                    |                       |
|-----|--------------------------------------------------------------------------------------------------|----------------------------------------------------|-----------------------|
| E p | Accueil Réservation des repas                                                                    |                                                    | Inscription Connexion |
|     |                                                                                                  | Inscription                                        |                       |
|     | Adresse E-mail :<br>Votre E-mail En cochant cette case, vous acceptez les conditions générales d | e ventes ainsi que les mentions légales<br>Envoyer |                       |

Vous devrez entrer votre adresse e-mail, cocher la case des CGV et des mentions légales, puis valider en cliquant sur « Envoyer ». Un e-mail de confirmation vous sera envoyé, vous permettant de créer votre mot de passe. Un message, comme illustré cidessous, apparaîtra ensuite.

| Un e-mail de validation vous a été envoyé à pi | pierredefauquet@ad-developpement.com |
|------------------------------------------------|--------------------------------------|
|------------------------------------------------|--------------------------------------|

# II. Confirmation du mail et création du mot de passe.

Dans votre boîte mail, recherchez un e-mail provenant d'EduCantine St-Martin (voir l'image ci-dessous). L'e-mail peut prendre quelques minutes à arriver. S'il n'apparaît pas, pensez à vérifier vos spams.

| 🔶 Validation de votre compte | EduCantine St-Martin <noreply@st-martin.e< th=""><th>() 08:09</th></noreply@st-martin.e<> | () 08:09 |
|------------------------------|-------------------------------------------------------------------------------------------|----------|
|                              |                                                                                           |          |

Vous pourrez donc ouvrir le mail qui aura le contenu de l'image ci-dessous

5

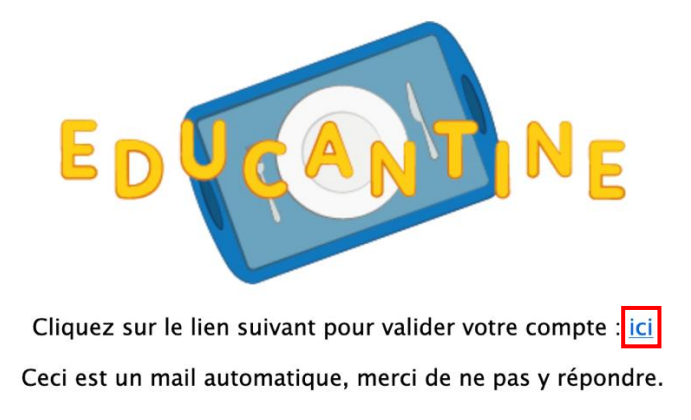

Vous pourrez alors cliquer sur le lien dans le rectangle rouge, comme indiqué sur l'image ci-dessus.

Une fois cette étape effectuée, vous serez redirigé vers le site pour créer votre mot de passe, comme illustré ci-dessous.

#### Créer un mot de passe

| lot de passe :  |               |            |              |  |
|-----------------|---------------|------------|--------------|--|
| Votre mot de    | passe         |            |              |  |
| Confirmer le mo | ot de passe : |            |              |  |
| Confirmer le r  | mot de passe  |            |              |  |
|                 |               | Créer le n | mot de passe |  |

Vous pourrez alors créer votre mot de passe et le confirmer.

**ATTENTION :** votre mot de passe doit contenir les éléments indiqués dans le rectangle rouge de l'image ci-dessus.

Une fois votre mot de passe créé, vous serez renvoyé vers la page d'accueil, où un message de réussite apparaîtra, comme illustré ci-dessous.

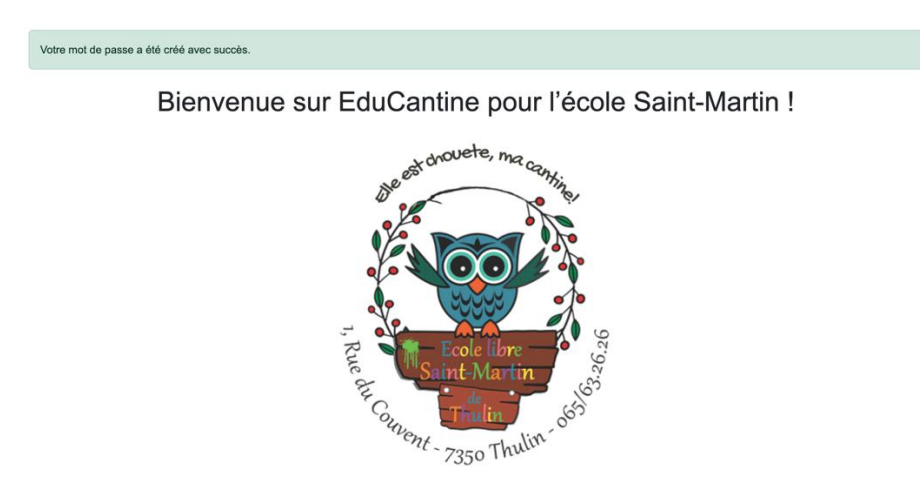

# **III.** Connexion

Une fois votre compte créé, vous pourrez vous connecter en vous rendant sur l'onglet « Connexion », indiqué dans le rectangle rouge de l'image ci-dessous.

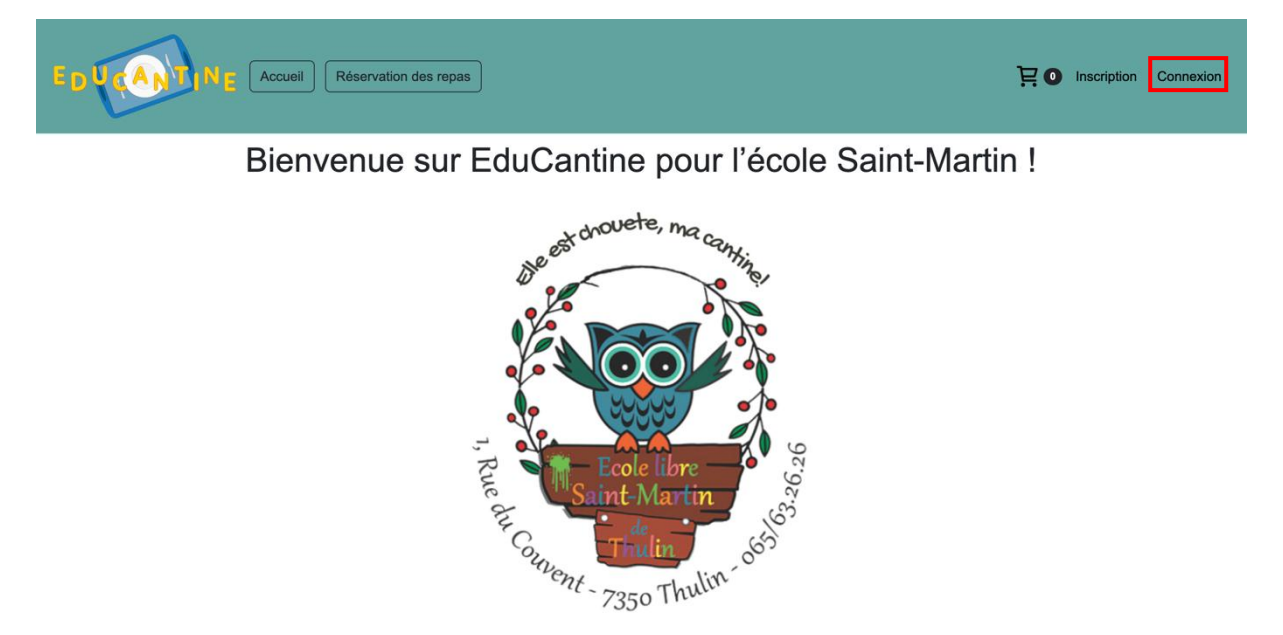

La cantine de l'école Saint-Martin propose des repas équilibrés pour vos enfants. Commandez-les facilement directement depuis cette plateforme.

Cela vous redirigera vers la page ci-dessous, où vous pourrez entrer l'adresse e-mail et le mot de passe choisis lors de la création de votre compte.

Formulaire de connexion

| Email:        |              |  |
|---------------|--------------|--|
|               |              |  |
| Mot de passe: |              |  |
|               |              |  |
|               | Se connecter |  |
|               |              |  |

Une fois que vous aurez tout rempli et cliqué sur le bouton « Se connecter », vous serez redirigé vers la page d'accueil et vous verrez ceci dans la barre de navigation.

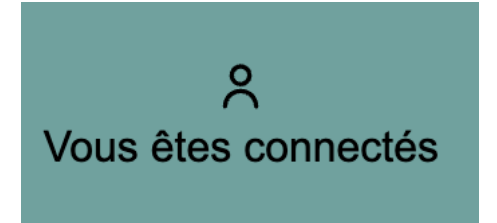

## **IV. Information personnelle**

Cliquez sur le petit bonhomme, puis sélectionnez « mon compte » pour ajouter vos informations personnelles.

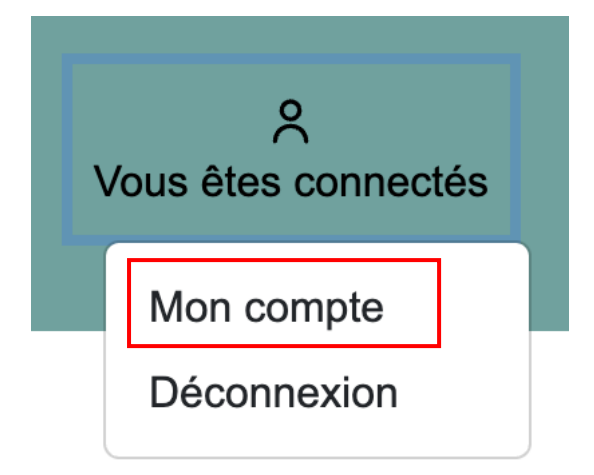

Vous serez alors dirigé vers votre espace personnel, où vous pourrez cliquer sur « Gérer mes informations personnelles » comme indiqué ci-dessous.

7

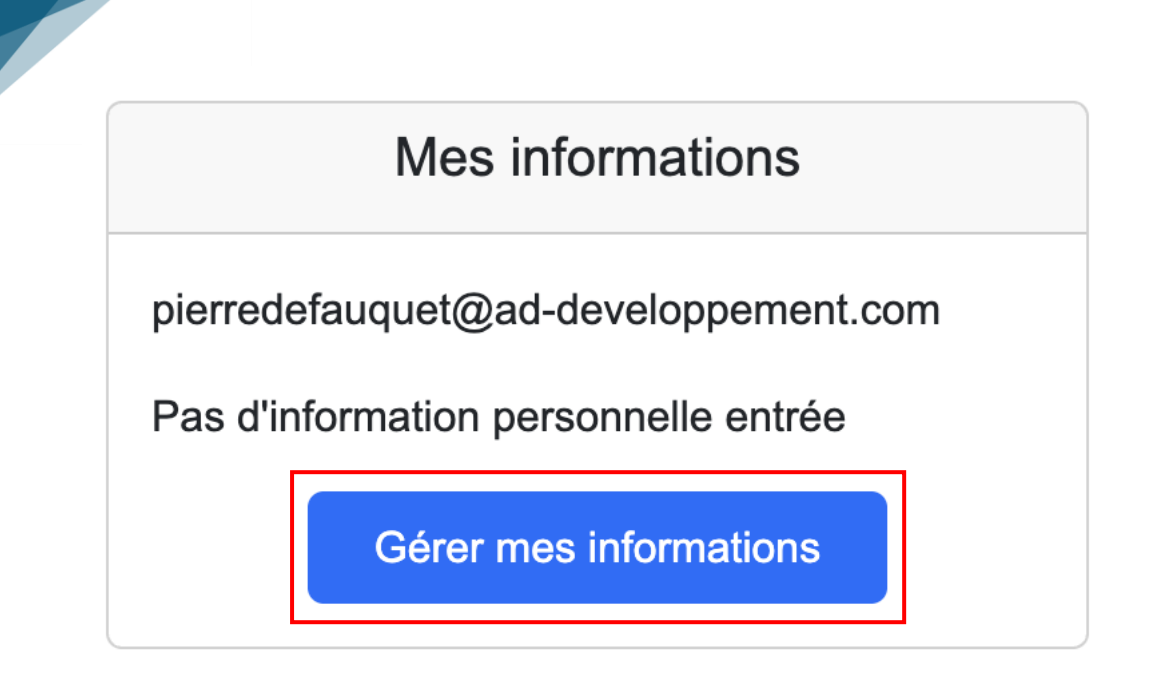

Cela vous redirigera vers votre compte où vous verrez que vous n'avez encore renseigné aucune information. Vous cliquerez alors sur le bouton « Ajouter mes informations », ce qui vous dirigera vers le formulaire ci-dessous.

#### Informations Utilisateur

| Nom :           |  |  |  |
|-----------------|--|--|--|
| Votre nom       |  |  |  |
| Prénom :        |  |  |  |
| Votre prénom :  |  |  |  |
| Téléphone       |  |  |  |
| Votre téléphone |  |  |  |
| Enregistrer     |  |  |  |
| Linogionor      |  |  |  |

Veuillez remplir tous les champs, ces informations sont importantes pour la facturation. Une fois cela effectué, validez l'enregistrement et vous serez redirigé vers votre espace « Mon Compte ». Nous pourrons ensuite ajouter les enfants du foyer qui prennent des repas à l'école.

## V. Ajout d'un enfant

Pour ajouter un enfant, veuillez cliquer sur le bouton « Gérer mes enfants » comme illustré dans l'image ci-dessous.

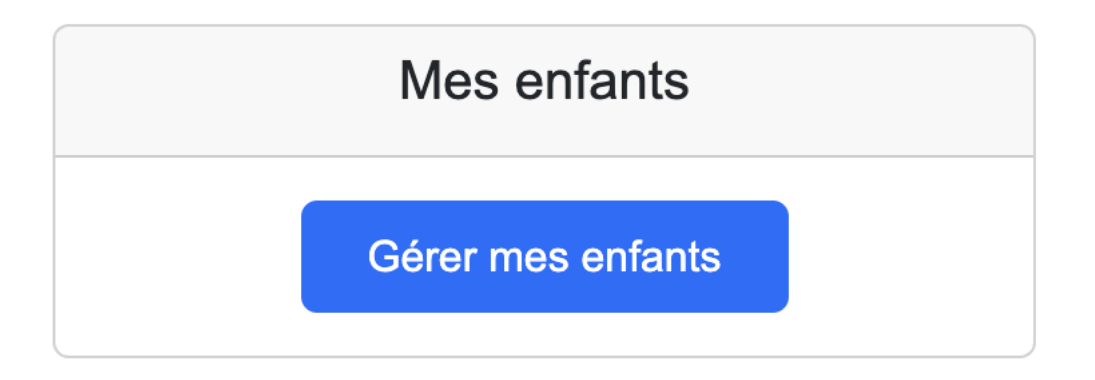

Il sera indiqué qu'aucun enfant n'est enregistré. Cliquez sur le bouton « Ajouter un enfant » comme montré dans l'image ci-dessous.

#### Mes Enfants

| Aucun enregistrement trouvé. |  |  |
|------------------------------|--|--|
| Ajouter un enfant            |  |  |
| Mon compte                   |  |  |

Après avoir rempli le formulaire ci-dessous, complétez tous les champs. La photo est facultative. Validez ensuite l'opération et répétez-la pour chaque enfant inscrit à la cantine.